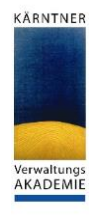

V1()

# Teilnahme an einem Meeting

Falls Sie keine Installation von MS Teams auf Ihrem PC oder auf dem Endgerät haben, welches Sie zur Teilnahme am Meeting verwenden möchten, so verwenden Sie dieses Dokument. Es hilft Ihnen auch, wenn Sie keine Lizenz von MS Teams besitzen und trotzdem an einem Meeting teilnehmen möchten.

### Inhalt

| 1. | Einführung                                                        | 1 |  |  |  |  |  |  |
|----|-------------------------------------------------------------------|---|--|--|--|--|--|--|
| 2. | Teilnehmen via Internet                                           | 2 |  |  |  |  |  |  |
| 3. | Teilnehmen via App                                                | 5 |  |  |  |  |  |  |
| 3  | 3.1. Variante 1: Installation der App zu einem früheren Zeitpunkt | 5 |  |  |  |  |  |  |
|    | Computer/Laptop:                                                  | 5 |  |  |  |  |  |  |
|    | Mobiles Endgerät:                                                 |   |  |  |  |  |  |  |
|    | Die Installation von MS Teams                                     | 5 |  |  |  |  |  |  |
| 3  | 3.2. Variante 2: Installation der App kurz vor Beginn             | 7 |  |  |  |  |  |  |
| 4. | Sie finden die "Teams_windows_x64.exe" nicht                      |   |  |  |  |  |  |  |
| 5. | Standardbrowser anpassen                                          |   |  |  |  |  |  |  |
| 6. | Praktisch: MS Teams-App an Taskleiste anheften                    |   |  |  |  |  |  |  |
| 7. | Anpassen der Standardeinstellungen von MS Teams                   |   |  |  |  |  |  |  |

# 1. Einführung

Dieser Leitfaden dient der Vorbereitung und Teilnahme an Meetings, welche mittels MS Teams durchgeführt werden.

#### Grundsätzlich wichtige Informationen:

- Falls Sie kein Headset besitzen, sollten Sie den Ton nur dann aktivieren, wenn Sie während des Meetings etwas sagen möchten, da es ansonsten zur Verdoppelung der Audioübertragung kommt.
- Auf mobilen Endgeräten (Tablets und Smartphones) müssen Sie die MS Teams-App installieren. Die App ist kostenlos!
- Bereiten Sie sich gut vor, sodass Sie während der Konferenz Ihren Arbeitsplatz nicht verlassen müssen wie benötigte Unterlagen, Stifte, Notizblätter, ...
- Sie benötigen eine gültige Lizenz, so wenden Sie sich an das GSZ

#### Es gibt zwei Möglichkeiten:

1. Teilnehmen via App

Diese Option ist nur möglich, wenn Sie ein MS Teams-Konto besitzen.

2. Teilnehmen via Internet

Als Browser für MS Teams sollten Sie **Edge** (von Microsoft) oder **Chrome** (von Google) verwenden, da es ansonsten zu Problemen bei der Audio- und Videoübertragung kommen kann. Falls Sie den Standardbrowser anpassen möchten, können Sie dies im Kapitel *"Standardbrowser anpassen"* erledigen.

Diese Option ist mit oder ohne MS Teams-Konto möglich!

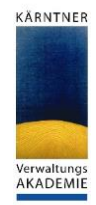

# 2. Teilnehmen via Internet

Wenn Sie die MS Teams-App nicht auf Ihrem PC installiert haben, können Sie trotzdem an einer MS Teams-Besprechung teilnehmen. Diese Variante ist für alle Teilnehmenden geeignet, welche keine MS Teams-Lizenz besitzen oder die MS Teams-App auf dem aktuell verwendeten Gerät nicht installieren möchten.

Verwenden Sie einen der folgenden Browser, damit Sie keine Probleme bzgl. Audio- und Videoübertragung während der Konferenz haben: **Edge** (von Mikrosoft) oder die **neueste Version** von **Chrome** (von Google).

#### Vorgehensweise:

1. Sie erhalten eine Einladung per E-Mail. Öffnen Sie diese Einladungen und klicken Sie im linken unteren Bereich auf *"An Microsoft Teams-Besprechung teilnehmen"*.

| <b>E</b> 9 (                      |                              |                                |                            |                                                                  | Test konferenz bitte ignorier                  | n - Besprechung                  |                |                                                                 | /) •                                    |                                                                                             |                                |   |
|-----------------------------------|------------------------------|--------------------------------|----------------------------|------------------------------------------------------------------|------------------------------------------------|----------------------------------|----------------|-----------------------------------------------------------------|-----------------------------------------|---------------------------------------------------------------------------------------------|--------------------------------|---|
| latei Be                          | sprechung                    | Terminplanun                   | gs-Assistent               | Nachverfolgung                                                   | Einfügen Text form                             | itieren Überprüf                 | en Hilfe       | ♀ Was möchten Si                                                | e tun?                                  |                                                                                             |                                |   |
| esprechung<br>absagen<br>Aktioner | Bespre     Bespre     Bespre | chungsnotizen<br>chungsnotizen | Teilnehmei<br>kontaktieren | Adressbuch<br>P Namen überprüfe<br>Antwortoptionen<br>Teilnehmer | Anzeigen als: G<br>C Erinnerung: 15 M<br>Optio | ducht v Or<br>inuten v Serientyp | Kategorisieren | Privat<br>Wichtigkeit: hoch<br>Wichtigkeit: niedrig<br>tegorien | Diktieren<br>Sprache                    | Office-<br>Add-Ins<br>Add-Ins                                                               |                                |   |
| 🚺 Für diese                       | Besprechung hat              | en Sie keine Ant               | worten erhalter            | <b>.</b>                                                         |                                                |                                  |                |                                                                 | Rai                                     | msuche                                                                                      | Ŧ                              | × |
| $\triangleright$                  | Titel                        | Test konf                      | erenz bitt                 | e ignorieren                                                     |                                                |                                  |                |                                                                 | - Mo I                                  | April 2020<br>Di Mi Do Fr                                                                   | ►<br>Sa So                     | í |
| senden                            | Erforderlich                 | STERNIG Mich                   | ael                        |                                                                  |                                                |                                  |                |                                                                 | 30<br>6<br>13<br>20                     | 1 1 2 3<br>7 8 9 10<br>4 15 16 17<br>21 22 23 24                                            | 4 5<br>11 12<br>18 19<br>25 26 | I |
|                                   | Beginn                       | Mi 22.04.202                   | 0                          | 22:45 ¥                                                          | Amsterdam, Berlin, Bern, 👻                     | 🗌 Ganztāgig  🖌                   | 👲 Zeitzonen    |                                                                 | 27                                      | 8 29 30 1<br>5 6 7 8                                                                        | 2 3<br>9 10                    |   |
|                                   | Ende                         | Mi 22.04.202                   | 20                         | 23:15 👻                                                          | Amsterdam, Berlin, Bern, 👻                     | O In Serie umwand                | deln           |                                                                 | Sc.                                     | hlecht                                                                                      | Mittel                         |   |
|                                   | Ort                          |                                |                            |                                                                  |                                                |                                  |                | Raumsuche                                                       | Keine                                   | iste anzeigen:                                                                              | ~                              |   |
|                                   |                              |                                |                            |                                                                  |                                                |                                  |                |                                                                 | Verfüg                                  | ibaren Raum                                                                                 |                                |   |
|                                   |                              |                                |                            |                                                                  |                                                |                                  |                |                                                                 | Keine                                   | (                                                                                           |                                |   |
| An Micro                          | soft Teams                   | -Besprech                      | ung teilne                 | hmen                                                             |                                                |                                  |                |                                                                 |                                         |                                                                                             |                                |   |
| Veitere Inform                    | nationen zu Tean             | ns   Besprechung               | jsoptionen                 |                                                                  |                                                |                                  |                |                                                                 | Vorge                                   | schlagene Zeite                                                                             | 0:                             |   |
|                                   |                              |                                |                            |                                                                  |                                                |                                  |                |                                                                 | Es we<br>ange<br>meist<br>währ<br>nicht | rden keine Vors<br>geben, weil die<br>en Teilnehmer<br>End Ihrer Arbeits<br>verfügbar sind. | chläge<br>szeit                |   |
|                                   |                              |                                |                            |                                                                  |                                                |                                  |                |                                                                 |                                         |                                                                                             |                                |   |

Falls Sie den Termin per E-Mail erhalten, kann es sein, dass Sie zuvor **zusagen** müssen.

Sie können auch eine Einwahlnummer und die Konferenz-ID aus der E-Mail verwenden, um sich per Smartphone einzuwählen. Auf mobilen Endgeräten müssen Sie jedoch die MS Teams-App installiert haben.

| An Microsoft Teams-Besprechung teiln                     | ehmen                             |
|----------------------------------------------------------|-----------------------------------|
| +43 1 2056367756 Austria, Vienna (Gebührenpflichtig)     |                                   |
| Konferenz-ID: 155 287 752#                               |                                   |
| Lokale Nummern   PIN zurücksetzen   Weitere Informatione | n zu Teams   Besprechungsoptionen |
|                                                          |                                   |

**WICHTIG:** Für das Versenden von MS Teams-Einladungen mit der Option zur Teilnahme mittels gebührenpflichtiger Einwahl, ist eine zusätzliche Lizenz nötig. Falls diese Option für Sie wichtig ist, können Sie jederzeit Kontakt mit dem GSZ aufnehmen.

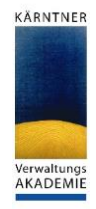

2. Ihr Standardbrowser öffnet sich. Wählen Sie die Option "*Stattdessen im Web teilnehmen"*.

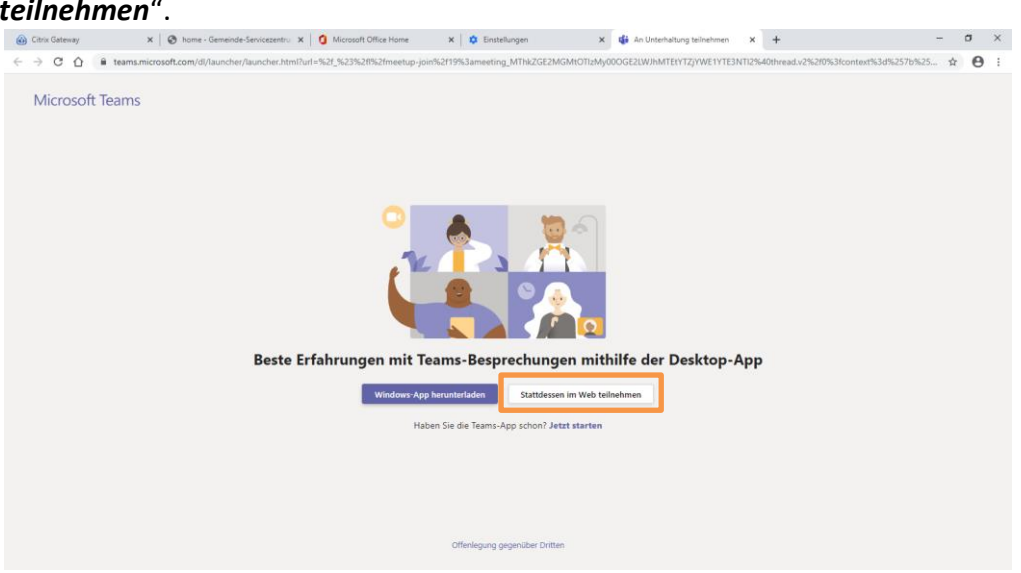

3. Klicken Sie im Browser auf die Schaltfläche *"Zulassen"*. Diese Option ist notwendig, damit Sie ihr Mikrofon und ihre Kamera während des Meetings verwenden können.

| teams.microsoft.com möchte:                          | X III Morosoft Teams x + II X                                                           |
|------------------------------------------------------|-----------------------------------------------------------------------------------------|
| Mikrofon verwenden  Ihre Kamera verwenden            | ad v2/07context=%78°Tid';*1edb3c13-9e2a-4064-9a67-9id54993d578°;*Oid';*e15aer95-a ☆ @ ; |
| Zulassen Blockieren                                  |                                                                                         |
| Wählen Sie <u>Zulassen</u> aus, dami                 | it Microsoft Teams Ihr                                                                  |
| Mikrofon und Ihre Kamer                              | a für Anrufe und                                                                        |
| Besprechungen in diesem Brow                         | wser verwenden kann.                                                                    |
| Wenn Sie dies tur. aktivieren wir ihre Geräte für ei | nen Moment um sie einzurichten                                                          |
| Vern Sie dies tur. aktivieren wir ihre Geräte für ei | be Desktop App heruntenluden.                                                           |

- 4. An dieser Stelle können Sie entscheiden, ob Sie mit oder ohne MS Teams Konto an der Besprechung teilnehmen wollen:
  - 4.1. Geben Sie Ihren Namen ein, und wählen Sie die gewünschten Audio- und Videoeinstellungen.

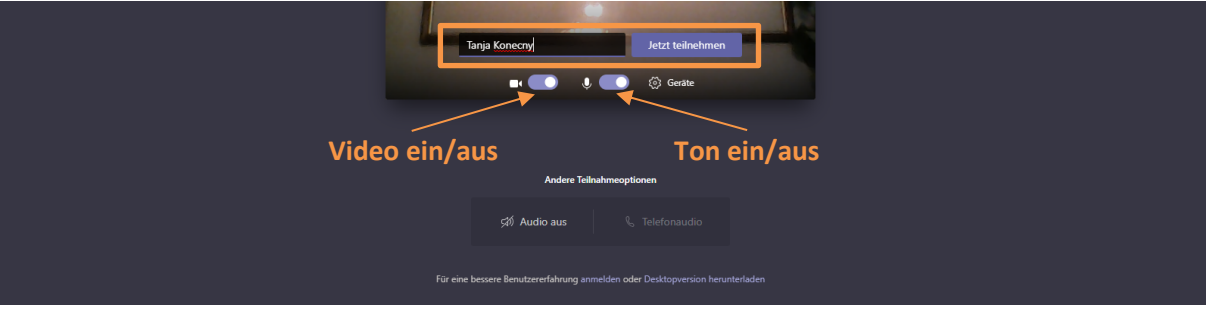

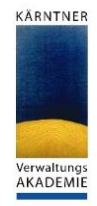

4.2. Bei dieser Variante klicken Sie unten im Browser auf *"anmelden"*.WICHTIG: Sie benötigen ein MS Teams-Konto (= Account)!

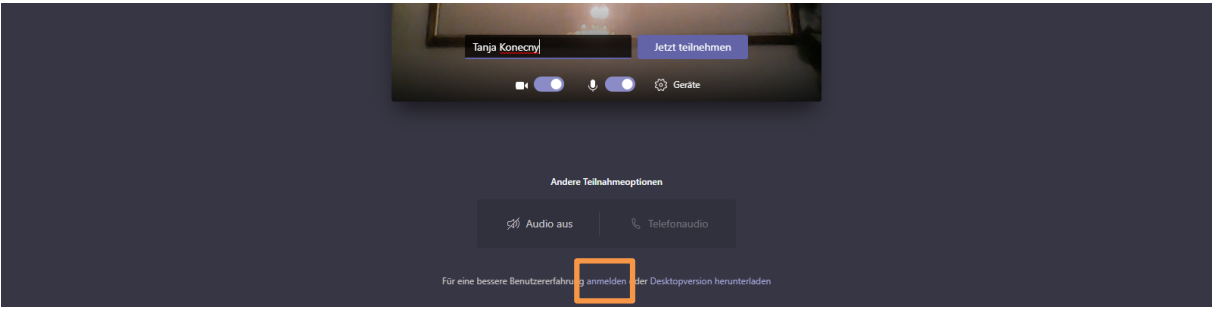

Melden Sie sich mit Ihren Login-Daten in MS Teams an.

Bevor die Konferenz beginnt, können Sie auch an dieser Stelle die Audio- und Videoeinstellungen anpassen. Der Vorteil bei dieser Variante ist, dass Sie die **vollen Funktionalitäten** von MS Teams zur Verfügung haben.

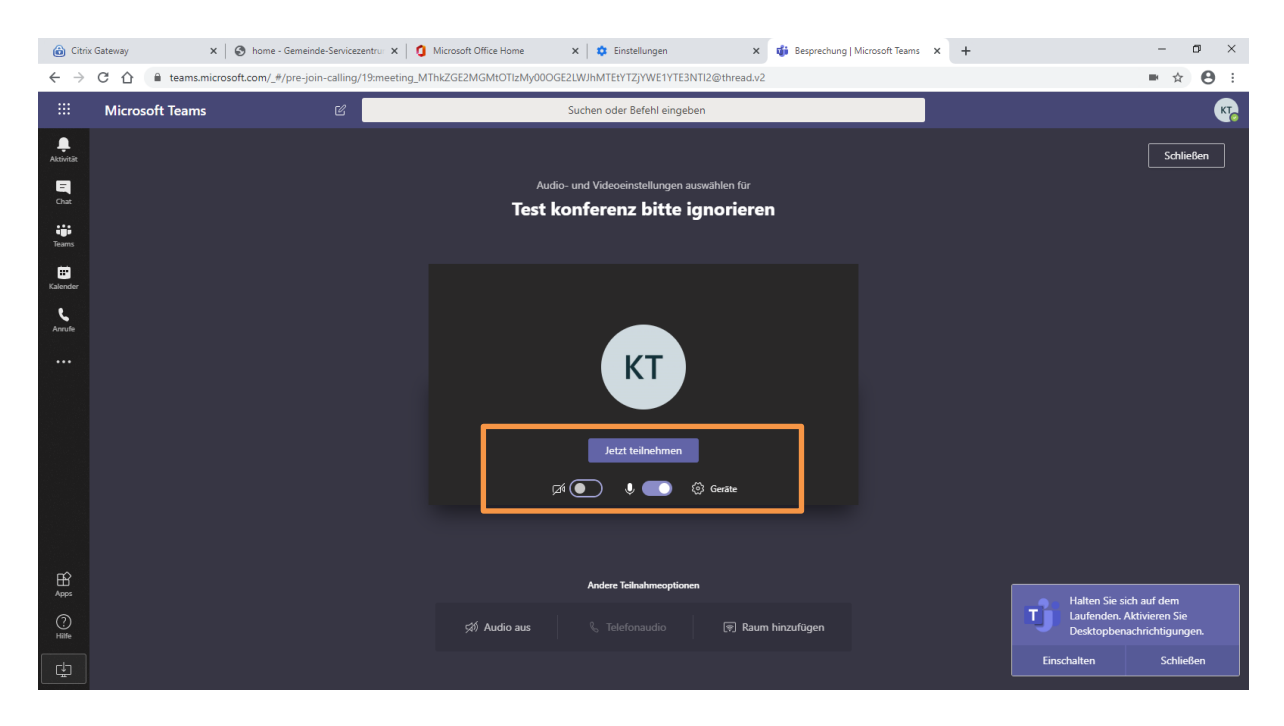

5. Zum Teilnehmen klicken Sie auf "Jetzt teilnehmen" und schon geht's los.

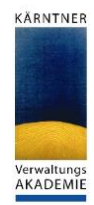

### 3. Teilnehmen via App

Für diese Option bestehen grundsätzlich zwei Möglichkeiten. Sie können die MS Teams-App bereits zu einem früheren Zeitpunkt oder kurz vor dem Meeting installieren.

### 3.1. Variante 1: Installation der App zu einem früheren Zeitpunkt

Je nachdem auf welchem Endgerät Sie an dem Meeting teilnehmen möchten, rufen Sie einen der folgenden Links auf:

### **Computer/Laptop:**

Unabhängig davon ob Sie einen Mac- oder Microsoft-PC besitzen: <u>https://products.office.com/de-at/microsoft-teams/download-app</u>

#### **Mobiles Endgerät:**

Zu den mobilen Endgeräten gehören Smartphones und Tablets. Bitte beachten Sie, dass der für Sie gültige Link vom Betriebssystem Ihres Gerätes abhängig ist.

#### Auf Android-Geräten:

im Google Playstore oder Mittels folgendem Link: <u>https://play.google.com/store/apps/details?id=com.microsoft.teams&gl=AT</u>

#### Auf Apple-Produkten:

Für iPhone und iPad ausschließlich im App Store und für PC's und Laptops gilt der gleiche Link wie unter <u>Computer/Laptop</u>.

#### Auf Microsoft-Geräten:

wie bei Computer/Laptop

#### **Die Installation von MS Teams**

 Rufen Sie den f
ür Sie g
ültigen Download-Link auf und klicken Sie auf "Teams herunterladen".

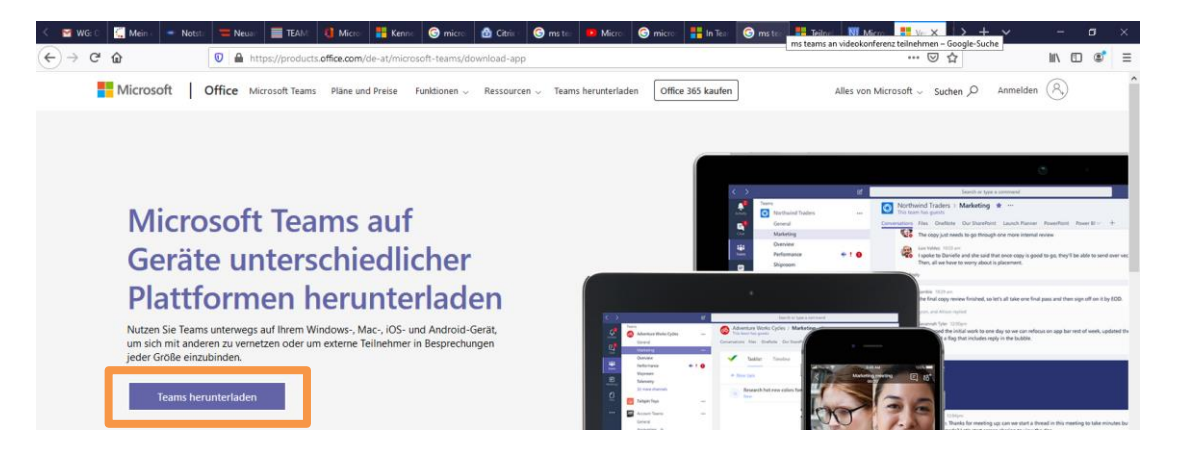

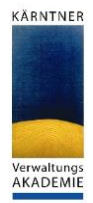

 Klicken Sie im neuen Fenster erneut auf *"Teams herunterladen"*. An dieser Stelle kann die Anleitung, je nach verwendetem Browser und dessen Einstellungen, etwas abweichen. Beispiele:" Internet Explorer: es kann unten eine Leiste kommen, bei der Sie auf *"Herunterladen"* oder *"Ausführen"* klicken können → klicken Sie in diesem Fall auf *"Ausführen"* bzw. *"Installieren"*.

**Mozilla Firefox oder Google Chrome:** der Download startet automatisch. Sie finden die heruntergeladene Datei im Ordner "*Downloads*". Sie finden die EXE nicht, so gehen Sie zum Kapitel <u>"Sie finden die "Teams\_windows\_x64.exe" nicht"</u>.

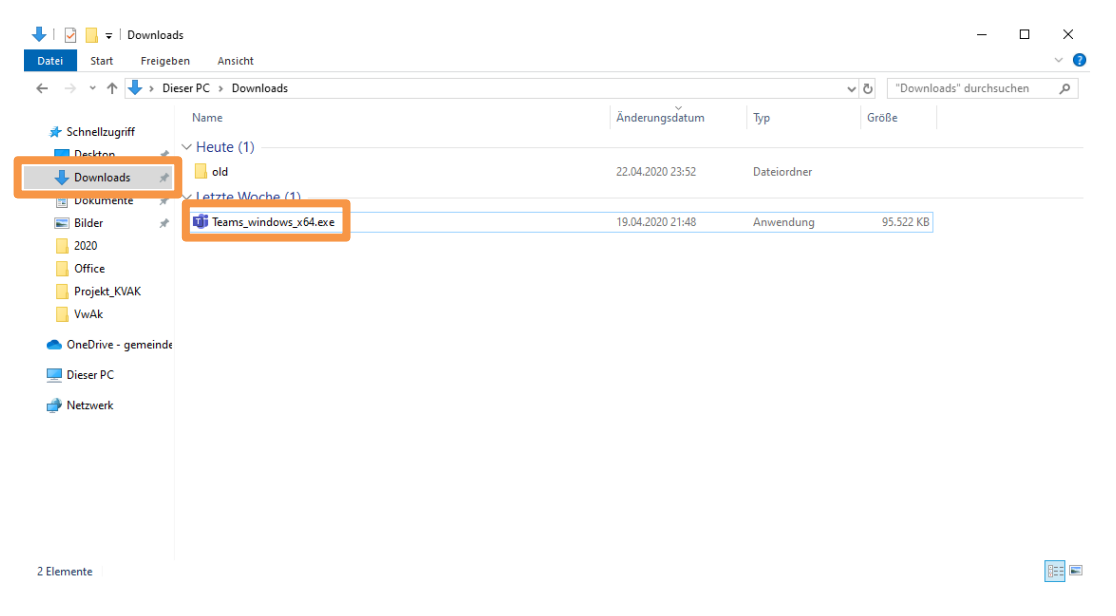

- 3. Machen Sie einen Doppelklick auf der Anwendung (siehe Abbildung oberhalb *"Teams\_windows\_x64.exe"*)
- 4. Die Installationsroutine startet.
- 5. Während der Installation kann eine Firewall-Meldung kommen:

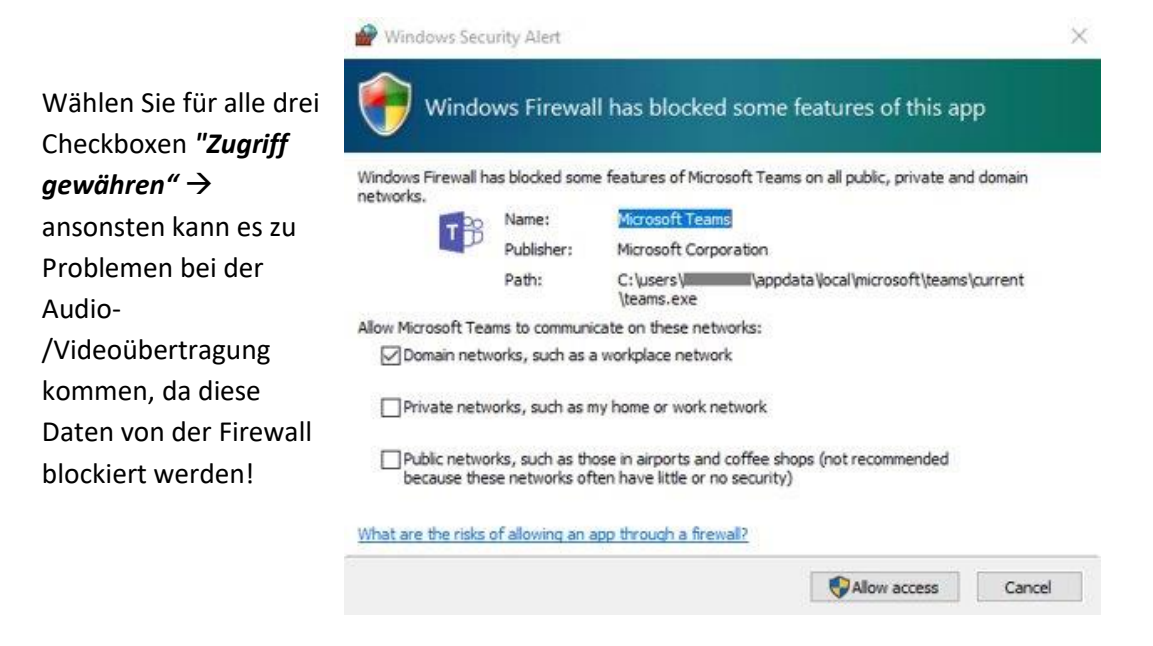

<sup>&</sup>lt;sup>1</sup> Der Namen der EXE-Datei kann je nach Betriebssystem und Architektur (x64 oder x32) ihres PCs abweichen.

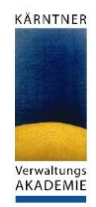

- 6. Starten Sie den Computer neu.
- 7. Öffnen Sie die MS Teams-App und melden Sie sich mit Ihrem Benutzer (vorname.nachname@ktn.gde.at) und Ihrem Passwort an.

### **3.2.** Variante 2: Installation der App kurz vor Beginn

Sie sollten sich dafür so ca. 15 Minuten vor Meeting-Beginn hinsetzen und die folgenden Schritte ausführen. Die Installation ist sehr einfach.

1. Öffnen Sie Outlook und navigieren Sie über den Kalender zum gewünschten Meeting.

| 09 =                                                                                                    | 𝒫 Suchen                       |                                                                                                    |                                                                  |                                                                           | ·                                                                                                    | (7                                                                                                    | ) =                    | ×    |
|----------------------------------------------------------------------------------------------------|--------------------------------|----------------------------------------------------------------------------------------------------|------------------------------------------------------------------|---------------------------------------------------------------------------|----------------------------------------------------------------------------------------------------|----------------------------------------------------------------------------------------------------|------------------------|------|
| Datei Start Senden/Empfang                                                                                                    | en Ordner Ansicht H            | lilfe                                                                                                |                                                                  |                                                                           |                                                                                                    |                                                                                                    | 😵 in Kürze verfügbar 🗹 | D    |
| Neuer Neue Neue<br>Termin Besprechung Elemente v<br>Neu                                                                                                    | te Nāchste<br>7 Tage<br>ehe zu | woche Woche Monat Planungsansi                                                                       | cht Kalender Kalendergruppen<br>öffnen ~ ~<br>Kalender verwalten | Kalender per Kalender Onli<br>E-Mail senden freigeben veröffent<br>Freige | ne Kalenderberechtigungen<br>ichen ~                                                                                | Personen suchen<br>Adressbuch<br>Suchen                                                                      |                        | ^    |
| April 2020     MO DI MI DO FR SA SO                                                                                                    | ▲ ▶ April 2020                 | Berlin, BE • 🗥 Heute<br>15°C/7°C                                                                     | Aorgen Aontag<br>17°C/6°C 🔅 22°C/10                              | 0° C                                                                      |                                                                                                    |                                                                                                    |                        |      |
| 30 31 1 2 3 4 5                                                                                                    | MONTAG                         | DIENSTAG                                                                                             | MITTWOCH                                                         | DONNERSTAG                                                                | FREITAG                                                                                                    | SAMSTAG                                                                                                    | SONNTAG                | -    |
| 6         7         8         9         10         11         12           13         14         15         16         17         18         19           20         21         22         24         25         26           27         28         29         30         3                                                                               | 30. Mrz                        | 31                                                                                                   | 1. Apr                                                           | 2                                                                         | 3<br>21:45 Test Besprechung;<br>Microsoft Teams-Besprechung;<br>KONECNY Tanja (Amt der<br>Kärntner Landesregierung) | 4                                                                                                    | 5                      |      |
| Mai 2020                                                                                                    | 6                              | 7                                                                                                    | 0                                                                | 0                                                                         | 10                                                                                                    | 11                                                                                                    | 12                     |      |
| MO DI         MI DO         FR         SA         SO           1         2         3         1         2         3           4         5         6         7         8         9         10           11         12         13         14         15         16         17           18         19         20         21         22         23         24 | 0                              | 10:30 Besprechung GSZ, Imendo<br>und Fr. Konecny; Microsoft<br>Teams-Besprechung; STERNIG<br>Michael | 0                                                                | 2                                                                         | 10                                                                                                    |                                                                                                    | 12                     |      |
| 25 26 27 28 29 30 31                                                                                                    | 13                             | 14                                                                                                   | 15                                                               | 16                                                                        | 17                                                                                                    | 18                                                                                                    | 19                     |      |
| 1 2 3 4 5 6 7                                                                                                    |                                |                                                                                                    |                                                                  | 09:00 Schulung - Einführung in<br>Microsoft Teams; Microsoft              | 09:00 Schulung - Einführung in<br>Microsoft Teams; Microsoft                                                        |                                                                                                    |                        |      |
| ✓■ Meine Kalender                                                                                                    |                                |                                                                                                    |                                                                  | Teams-Besprechu<br>Michael                                                | Marca 1                                                                                                    |                                                                                                    |                        |      |
| ✓ Kalender                                                                                                    |                                |                                                                                                    |                                                                  | Installa                                                                  | tion MS Teams vor                                                                                                   |                                                                                                    |                        |      |
| Geburtstage                                                                                                    | 20                             | 21                                                                                                   | 22                                                               | 23 Bespred<br>Start: 25.0<br>Ende: 25.0<br>Organisato                     | chung<br>4.2020 11:30<br>4.2020 12:00<br>vr. KONECNY Tanja (Amt der<br>p: 15 Minuten                                | 25<br>11:30 Installation MS Teams vor<br>Besprechung: KONECNY Tanja<br>(Amt der Kärntner<br>Landesregierung) | 6                      |      |
| ⊠ <b>⊯</b> ∞ Ø …                                                                                                    | 27                             | 28                                                                                                   | 29                                                               | 30                                                                        |                                                                                                    | La .                                                                                                    |                        |      |
| Elemente: E                                                                                                    |                                |                                                                                                    |                                                                  | Alle Ordner cind a                                                        | uf dem neuerten Stand – Verbunde                                                                                    | an mit Microsoft Exchange                                                                                    |                        | -    |
| Liemente, 5                                                                                                    |                                |                                                                                                    |                                                                  | Alle Ordner sind a                                                        | ur uem neuesten stand. Verbunde                                                                                     | en mit mitrosont exthange                                                                                    | ata - + 1              | 0.76 |

- 2. Machen Sie einen Doppelklick auf den Termin, damit sich die Detailansicht für das Meeting öffnet.
- 3. Im linken unteren Bereich sehen Sie einen Link *"An Microsoft Teams-Besprechung teilnehmen"*. Klicken Sie darauf.

| Fur diese                 | e Besprechung ha               | iben Sie Keine Antworten erhalten.                                                       | Raumsuche 👻 🗡                                                                                                    |
|---------------------------|--------------------------------|------------------------------------------------------------------------------------------|----------------------------------------------------------------------------------------------------|
| $\triangleright$          | Titel                          | Installation MS Teams vor Besprechung                                                    | April 2020                                                                                                    |
| Update<br>senden          | Erforderlich                   | tanja.konecny (Gast) <tanja.konecny@qualifizierung.at></tanja.konecny@qualifizierung.at> | 30 31 1 2 3 4 5<br>6 7 8 9 10 11 12                                                                                                    |
|                           | Optional                       | ]                                                                                        | 13         14         15         16         17         18         19           20         21         22         23         24         25         26           27         28         29         30         1         2         3 |
|                           | Beginn                         | Sa 25.04.2020 📅 11:30 👻 Amsterdam, Berlin, Bern, 💌 🗌 Ganztägig 📝 🤵 Zeitzonen             | 4 5 6 7 8 9 10                                                                                                    |
|                           | Ende                           | Sa 25.04.2020 📩 12:00 💌 Amsterdam, Berlin, Bern, 💌 🔿 In Serie umwandeln                  | Schlecht                                                                                                    |
|                           | Ort                            | ିରୁ Raumsuch                                                                             | keine v                                                                                                    |
|                           |                                |                                                                                          | Verfügbaren Raum<br>auswählen:                                                                                                    |
| 1                         |                                |                                                                                          | Keine                                                                                                    |
| <u> </u>                  |                                |                                                                                          |                                                                                                    |
| An Micro<br>Weitere Infor | osoft Teams<br>mationen zu Tea | s-Besprechung teilnehmen<br>ms   Besprechungsoptionen                                    |                                                                                                    |
|                           |                                |                                                                                          | Vorgeschlagene Zeiten:                                                                                                    |
|                           |                                |                                                                                          | Für Tage, die keine<br>Arbeitstage sind, werden<br>keine Vorschäge<br>angegeben.                                                                                                    |
|                           |                                |                                                                                          | Arbeitstage sind, werden<br>keine Vorschläge<br>angegeben.                                                                                                    |

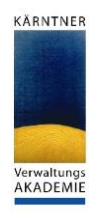

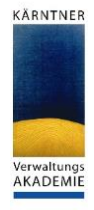

4. Ihr Standardbrowser öffnet folgende Seite. Klicken Sie auf "Windows-App herunterladen".

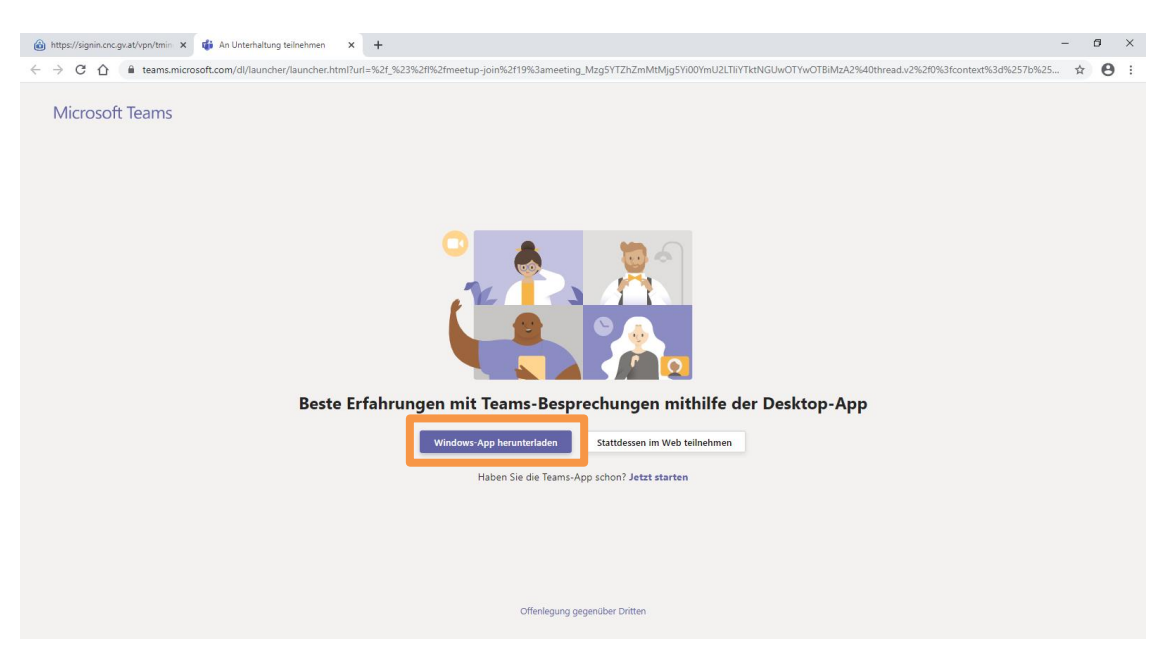

 Der Download startet automatisch. Sie müssen kurz warten bis dieser abgeschlossen ist. Verwenden Sie Chrome als Browser, können Sie durch Klick auf die *"Teams\_windows\_x64.exe"*<sup>2</sup> mit der Installation beginnen. Bei anderen Browsern, falls Sie die Standardeinstellungen nicht verändert haben, finden Sie EXE-Datei im Ordner *"Downloads"*. Sie finden die Installationsdatei nicht?

| 🛞 https://signin.cnc.gv.at/vpn/tmin x 📫 An Unterhaltung teilnehmen x +                                                                                                    | -       | ٥       | × |
|----------------------------------------------------------------------------------------------------|---------|---------|---|
| Example C $\Delta$ a teams.microsoft.com/dl/launcher/launcher.html?url=%2f_%23%2fl%2fmeetup-join%2f19%3ameeting_MzgSYTZhZmMtMjgSYi00YmU2LTiiYTktNGUwOTYwOTBiMzA2%40thread.v2%2f0%3fcontext%3d%257b%2 | .5 🏠    | 0       | : |
| Microsoft Teams                                                                                                    |         |         |   |
|                                                                                                    |         |         |   |
| Haben Sie Probleme?                                                                                                    |         |         |   |
| Um an der Besprechung teilzunehmen, können Sie die Telefonnummer auf der Einladung anrufen oder die App erneut herunterladen.                                                                        |         |         |   |
| Stattdessen im Web teilnehmen<br>Haben Sie die Teams-App schon? Jetzt starten<br>Haben Sie andere Probleme? Weitere Hilfe erhalten                                                                   |         |         |   |
| Installieren Sie Teams, nachdem<br>der Download abgeschlossen ist.<br>Bei Öffnen der App nehmen Sie<br>automatisch an der Besprechung teil.<br>Offenlegung gegenüber Dritten                         |         |         |   |
| Emmits windows, yexe<br>553.9927 MB. 7 Sek- Ubrig ^                                                                                                    | Alle ar | izeigen | × |
| 6. Klicken Sie auf die EXE im linken unteren Bereich des Browsers. Die                                                                                                    |         |         |   |

6. Klicken Sie auf die EXE im linken unteren Bereich des Browsers. Die Installation beginnt. Sollten Sie die EXE-Datei nicht finden, folgen Sie den Anweisungen im Kapitel <u>"Sie finden die</u> <u>"Teams\_windows\_x64.exe" nicht"</u>.

<sup>&</sup>lt;sup>2</sup> Der Namen der EXE-Datei kann je nach Betriebssystem und Architektur (x64 oder x32) ihres PCs abweichen.

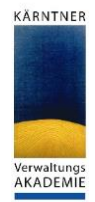

7. Während der Installation kann eine Firewall-Meldung kommen:

Wählen Sie für alle drei Checkboxen **"Zugriff gewähren"** → ansonsten kann es zu Problemen bei der Audio-/Videoübertragung kommen, da diese Daten von der Firewall blockiert werden!

| Vindows Firewall<br>networks. | has blocked som   | e features of Microsoft Tear                                    | ns on all public, private and  | l domain |
|-------------------------------|-------------------|-----------------------------------------------------------------|--------------------------------|----------|
| Т                             | Name:             | Microsoft Teams                                                 |                                |          |
|                               | Publisher:        | Microsoft Corporation                                           |                                |          |
|                               | Path:             | C:\users\limitappo<br>\teams.exe                                | lata Vocal (microsoft \teams \ | ourrent  |
| Now Microsoft Te              | eams to communi   | cate on these networks:                                         |                                |          |
| Domain net                    | tworks, such as a | workplace network                                               |                                |          |
| Private net                   | tworks, such as n | ny home or work network                                         |                                |          |
| Public netw                   | vorks, such as th | ose in airports and coffee sh<br>ten have little or no security | ops (not recommended<br>)      |          |

- 8. Nach der Installation melden Sie sich mit Ihrem MS Teams-Konto an. Dies besteht aus Ihrer E-Mail-Adresse (vorname.nachname@ktn.gde.at) und Ihrem Passwort.
- 9. Nehmen Sie eventuell Einstellungen wie Video ein/aus, Mikro ein/aus, Hintergrund weichzeichnen (falls diese Option verfügbar ist), ... vor und klicken Sie anschließend auf *"Jetzt teilnehmen"*.

| < >                | 🖒 Suchen oder Befehl eingeben                | ×         |
|--------------------|----------------------------------------------|-----------|
| Aktivität          |                                              | Schließen |
| 9                  | Audio- und Videoeinstellungen auswählen für  |           |
| Chat               | Installation MS Teams vor Besprechung        |           |
| Teams              |                                              |           |
| E<br>Kalender      |                                              |           |
| <b>C</b><br>Anrufe |                                              |           |
|                    |                                              |           |
|                    |                                              |           |
|                    |                                              |           |
|                    | Jetzt teilnehmen                             |           |
|                    | pá 💽 🏮 🌑 🔅 PC-Mikroton und -Lauts            |           |
|                    |                                              |           |
|                    |                                              |           |
|                    | Andere Teilnahmeoptionen                     |           |
|                    | 🕫 Audio aus 🐁 Telefonaudio 🕞 Raum hinzufügen |           |
|                    |                                              |           |
| Apps               |                                              |           |
| ?                  |                                              |           |
| Hilfe              |                                              |           |

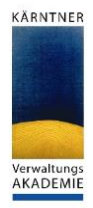

# 4. Sie finden die "Teams\_windows\_x64.exe" nicht

Sollten Sie die EXE nicht finden, gehen Sie wie folgt vor:

1. Öffnen Sie den Windows Explorer. Dieser liegt meist in der Taskleiste und sieht wie folgt aus:

Sollten Sie den Windows Explorer nicht in der Taskleiste finden, dann klicken Sie auf Start und tippen

"Explorer" ein.

Klicken Sie darauf.

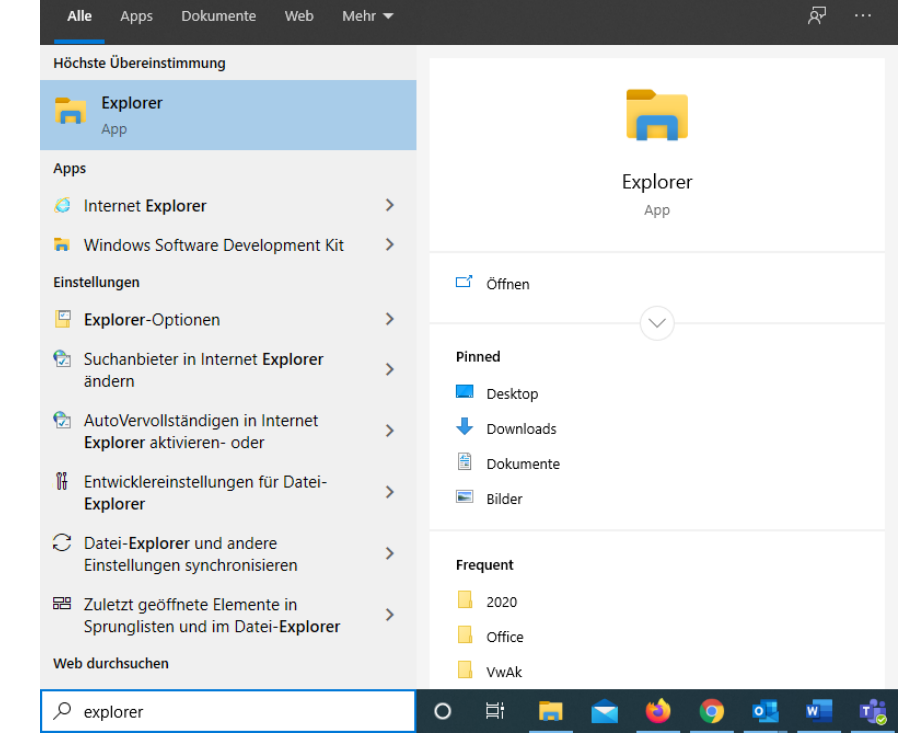

2. Im linken Bereich beim Schnellzugriff sollte sich der Ordner Downloads befinden. Öffnen Sie Ihn und die "Teams\_windows\_x64.exe"<sup>3</sup> sollte hier zu finden sein.

| 📙   🛃 📕 🖛   VwAk              |                           |                  |                  |          |  | _ |  | ×   |
|-------------------------------|---------------------------|------------------|------------------|----------|--|---|--|-----|
| Datei Start Freigebo          | en Ansicht                |                  |                  |          |  |   |  | ~ 🕐 |
| ← → ▼ ↑ 📙 > MyDocs > VwAk V V |                           |                  |                  |          |  |   |  |     |
| V 🔹 Schaellzugriff            | Name                      | Änderungsdatum   | Тур              | Größe    |  |   |  |     |
|                               | 📙 organisatorisches       | 25.04.2020 11:25 | Dateiordner      |          |  |   |  |     |
|                               | Schulungen                | 25.04.2020 11:25 | Dateiordner      |          |  |   |  |     |
| Downloads #                   | Unterlagen                | 25.04.2020 11:25 | Dateiordner      |          |  |   |  |     |
| 😫 Dokumente 🚿                 | Vorbereitung_Sitzung.docx | 23.04.2020 00:08 | Microsoft Word-D | 1.199 KB |  |   |  |     |
| 📰 Bilder 🛛 🖈                  |                           |                  |                  |          |  |   |  |     |
| 2020                          |                           |                  |                  |          |  |   |  |     |
| Office                        |                           |                  |                  |          |  |   |  |     |
|                               |                           |                  |                  |          |  |   |  |     |
| VwAk                          |                           |                  |                  |          |  |   |  |     |
|                               |                           |                  |                  |          |  |   |  |     |
| > OneDrive - gemeinde         |                           |                  |                  |          |  |   |  |     |
| > 💻 Dieser PC                 |                           |                  |                  |          |  |   |  |     |
|                               |                           |                  |                  |          |  |   |  |     |
| > p Netzwerk                  |                           |                  |                  |          |  |   |  |     |
|                               |                           |                  |                  |          |  |   |  |     |
|                               |                           |                  |                  |          |  |   |  |     |
|                               |                           |                  |                  |          |  |   |  |     |
|                               |                           |                  |                  |          |  |   |  |     |
|                               |                           |                  |                  |          |  |   |  |     |
|                               |                           |                  |                  |          |  |   |  |     |
| 4 Elemente                    |                           |                  |                  |          |  |   |  | =   |

<sup>&</sup>lt;sup>3</sup> Der Namen der EXE-Datei kann je nach Betriebssystem um Architektur (x64 oder x32) ihres PCs variieren.

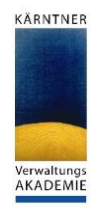

3. Zum Starten der Installation führen Sie einen Doppelklick auf der Datei aus.

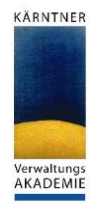

### 5. Standardbrowser anpassen

Wenn Sie über das Internet teilnehmen, können Sie in den Windows-Einstellungen den verwendeten Standard-Browser ändern:

1. Klicken Sie hierfür auf "Start" und geben das Word "Einstellungen" ein.

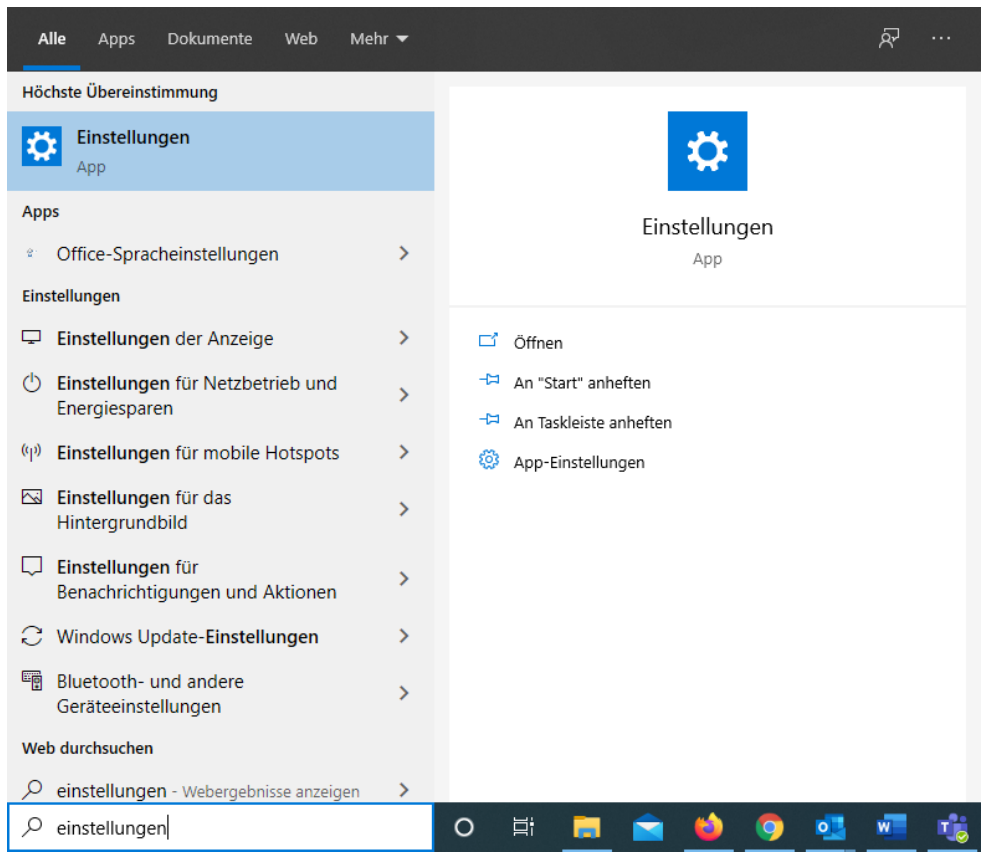

2. Klicken Sie auf die Einstellungen-App.

| 3. | Klicken Sie       | ← Einstellungen |                                                                                   |                                                   |                                                                          |   |                                                                             | - | × |
|----|-------------------|-----------------|-----------------------------------------------------------------------------------|---------------------------------------------------|--------------------------------------------------------------------------|---|-----------------------------------------------------------------------------|---|---|
|    | auf <b>"Apps"</b> |                 |                                                                                   | Wind                                              | lows-Einstellungen                                                       |   |                                                                             |   |   |
|    |                   |                 |                                                                                   | Einstellung su                                    | chen                                                                     | Q |                                                                             |   |   |
|    |                   | 旦               | <b>System</b><br>Anzeige, Benachrichtigungen,<br>Sound, Stromversorgung           |                                                   | <b>Geräte</b><br>Bluetooth, Drucker, Maus                                |   | <b>Telefon</b><br>Android-Smartphone oder<br>iPhone verknüpfen              |   |   |
|    |                   | $\oplus$        | Netzwerk und Internet<br>WLAN, Flugzeugmodus, VPN                                 | ų                                                 | Personalisierung<br>Hintergrund, Sperrbildschirm,<br>Farben              |   | Apps<br>Deinstallieren, Standardwerte,<br>optionale Funktionen              |   |   |
|    |                   | 8               | <b>Konten</b><br>Ihre Konten, E-Mail-Adresse,<br>Synchronisieren, Arbeit, Familia | <b>د</b>                                          | Zeit und Sprache<br>Spracherkennung, Region,<br>Datum                    | 8 | <b>Spielen</b><br>Spieleleiste, Aufzeichnungen,<br>Übertragung, Spielemodus |   |   |
|    |                   | Ģ               | Erleichterte Bedienung<br>Sprachausgabe, Bildschirmlupe<br>hoher Kontrast         | <sub>e,</sub> , , , , , , , , , , , , , , , , , , | Suche<br>Meine Dateien finden,<br>Berechtigungen                         | 0 | Cortana<br>Cortana-Sprache,<br>Berechtigungen,<br>Benachrichtigungen        |   |   |
|    |                   | A               | Datenschutz<br>Standort, Kamera, Mikrofon                                         | $\langle \rangle$                                 | Update und Sicherheit<br>Windows Update,<br>Wiederherstellung, Sicherung |   |                                                                             |   |   |

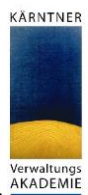

 Öffnen Sie die *"Standard-Apps"* und wählen bei *"Webbrowser"* den von Ihnen gewünschten Browser aus.

| ← Einstellungen    |                                                                                      | <del></del> |  | × |  |
|--------------------|--------------------------------------------------------------------------------------|-------------|--|---|--|
| ŵ Startseite       | Standard-Apps                                                                        |             |  |   |  |
| Apps               | Musikplayer                                                                          |             |  |   |  |
| IΞ Apps & Features | App auswählen                                                                        |             |  |   |  |
| 🗄 Standard-Apps    | Bildan: Firefox                                                                      |             |  |   |  |
| 따≟ Offline-Karten  | Google Chrome                                                                        |             |  |   |  |
| Apps für Websites  | Videor Internet Explorer                                                             |             |  |   |  |
| □ Videowiedergabe  | Microsoft Edge                                                                       |             |  |   |  |
| ☐ Autostart        | Webbr                                                                                |             |  |   |  |
|                    | Google Chrome                                                                        |             |  |   |  |
|                    | Auf die von Microsoft empfohlenen Standardeinstellungen zurücksetzen<br>Zurücksetzen |             |  |   |  |
|                    | Standard-Apps nach Dateityp auswählen                                                |             |  |   |  |
|                    | Standard-Apps nach Protokoll auswählen                                               |             |  |   |  |
|                    | Standardeinstellungen nach App festlegen                                             |             |  |   |  |

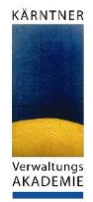

# 6. Praktisch: MS Teams-App an Taskleiste anheften

Bei Programmen die häufig verwendet werden, ist es besonders praktisch diese an die Taskleiste anzuheften. Gehen Sie wie folgt vor:

- 1. Klicken Sie auf "Start" und geben das Wort "Teams" ein
- 2. Machen Sie einen Rechtsklick auf "Microsoft Teams" und wählen "An Taskleiste anheften".

| Alle Apps Dokumente                                         | Web Mehr 🔻                            |                                                   | <u>م</u> |
|-------------------------------------------------------------|---------------------------------------|---------------------------------------------------|----------|
| Höchste Übereinstimmung                                     |                                       |                                                   |          |
| Microsoft Teams                                             |                                       | - III                                             |          |
| Apps Teams_windows_x64.exe -                                | □ □ □ □ □ □ □ □ □ □ □ □ □ □ □ □ □ □ □ | rt öffnen Microsoft Teams                         |          |
| Downloads  Teams_windows_x64_s_8D                           | -너피 An Taskleiste ar                  | nheften                                           |          |
| 59FB-7-0exe<br><b>Teams_windows_x64.exe</b> -<br>Unterlagen | in >                                  | <ul> <li>Verfügbar</li> <li>Neuer Chat</li> </ul> |          |
| Web durchsuchen                                             |                                       | 慾 Einstellungen                                   |          |
| ✓ teams - Webergebnisse anzeigen >                          |                                       | G→ Abmelden                                       |          |
| Dokumente (11+)                                             |                                       | × Beenden                                         |          |
|                                                             |                                       |                                                   |          |
|                                                             |                                       |                                                   |          |
|                                                             |                                       |                                                   |          |
| 𝒫 teams                                                     |                                       | O 🛱 🚍 🚖 🌖 💁                                       | wii 👘    |

3. Somit haben Sie die MS Teams-App immer in der Taskleiste und können die App immer schnell und einfach finden.

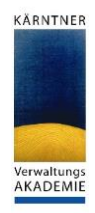

## 7. Anpassen der Standardeinstellungen von MS Teams

MS Teams wird immer beim Start Ihres Computers mitgestartet. Falls Sie diese Option nicht möchten, passen Sie die Einstellungen wie folgt an:

Verwenden Sie die MS Teams-App auf Ihrem PC, Laptop, Tablet oder Smartphone sollten Sie folgendes wissen:

Nachdem Sie MS Teams auf einem Gerät installiert haben, wird die App immer ausgeführt. Das bedeutet,

- dass die App beim Start ihres Geräts auch gestartet wird und
- dass Sie weiterhin ausgeführt wird, auch wenn Sie sie, wie von anderen Programmen gewohnt, über das X in der rechten oberen Ecke beenden.

Wenn Sie dies nicht möchten, müssen Sie folgende Einstellungen in der MS Teams-App vornehmen.

**VORSICHT:** Die Änderung der Einstellungen müssen auf jedem Gerät, auf dem Sie MS Teams installiert haben, vorgenommen werden!

- 1. Öffnen Sie MS Teams
- Klicken Sie auf Ihr Profil und wählen Sie den Menüpunkt "Einstellungen" aus.

| KT KONECNY Tanja (Amt der Kärntner La<br>Bild anden                                    | < |
|----------------------------------------------------------------------------------------|---|
| <ul> <li>Verfügbar</li> <li>Cf Statusmeldung festlegen</li> <li>Gespeichert</li> </ul> |   |
| <br><ul> <li>② Einstellungen</li> <li>Zoom – (100%) + □</li> </ul>                     | ] |
| Tastenkombinationen<br>Info ><br>Nach Updates suchen                                   |   |
| Mobile App herunterladen                                                               |   |

Sie befinden sich im Menüpunkt "Allgemein".
 Entfernen Sie den Hacken bei "Anwendung automatisch starten", wenn Sie möchten, dass die Applikation nur dann startet, wenn Sie dies explizit wollen.
 Entfernen Sie den Hacken bei "Anwendung beim Schließen weiter ausführen", wenn Sie möchten, dass die App sich schließt, wenn Sie auf das "X" in der rechten oberen Ecke von MS Teams klicken.

| Einstellungen        | ×                                                                                                    |  |  |
|----------------------|----------------------------------------------------------------------------------------------------|--|--|
| Allgemein            | Design                                                                                                    |  |  |
| 🔒 Datenschutz        |                                                                                                    |  |  |
| 🗘 Benachrichtigungen |                                                                                                    |  |  |
| 🖓 Geräte             |                                                                                                    |  |  |
| 🕆 Berechtigungen     | Standard Dunkel Hoher Kontrast                                                                                       |  |  |
| & Anrufe             | Anwendung                                                                                                    |  |  |
| 3.                   | Anwendung automatisch starten                                                                                        |  |  |
| Hacken entfernen     | Anwendung im Hintergrund öffnen                                                                                      |  |  |
|                      | Anwendung beim Schließen weiter ausführen                                                                            |  |  |
|                      | GPU-Hardwarebeschleunigung deaktivieren (erfordert Neustart von Teams)                                               |  |  |
|                      | <ul> <li>Teams als Chat-App für Office registrieren (erfordert einen Neustart der<br/>Office-Anwendungen)</li> </ul> |  |  |